# Configurer ISE SFTP avec authentification basée sur les certificats

## Contenu

Introduction Conditions préalables Conditions requises Components Used Informations générales Configuration 1. Configurer le serveur CentOS 2. Configurer le référentiel ISE 3. Générer des paires de clés sur le serveur ISE 3.1. Interface utilisateur ISE 3.2. CLI ISE 4. Intégration Vérification Informations connexes

## Introduction

Ce document décrit comment configurer un serveur Linux avec une distribution CentOS en tant que serveur SFTP (Secure File Transfer Protocol) avec une authentification PKI (Public Key Infrastructure) vers Identity Services Engine (ISE).

# Conditions préalables

#### **Conditions requises**

Cisco vous recommande de prendre connaissance des rubriques suivantes :

- Connaissances ISE générales
- Configuration du référentiel ISE
- Connaissances générales Linux de base

### **Components Used**

Les informations contenues dans ce document sont basées sur les versions de matériel et de logiciel suivantes :

- ISE 2.2
- ISE 2.4
- ISE 2.6

- ISE 2.7
- ISE 3.0
- CentOS Linux version 8.2.2004 (Core)

The information in this document was created from the devices in a specific lab environment. All of the devices used in this document started with a cleared (default) configuration. Si votre réseau est actif, assurez-vous de bien comprendre l'impact potentiel de toute commande.

## Informations générales

Pour renforcer la sécurité des transferts de fichiers, ISE peut s'authentifier via des certificats PKI via SFTP afin d'assurer un accès plus sécurisé aux fichiers des référentiels.

## Configuration

#### 1. Configurer le serveur CentOS

1.1 Créez un répertoire en tant qu'utilisateur racine.

mkdir -p /cisco/engineer

1.2. Créez un groupe d'utilisateurs.

groupadd tac

1.3. Cette commande ajoute l'utilisateur au répertoire principal (fichiers), il spécifie que l'utilisateur appartient aux **ingénieurs** du groupe.

```
useradd -d /cisco/engineer -s /sbin/nologin engineer
usermod -aG tac engineer
```

**Note**: La partie **/sbin/nologin** de la commande indique que l'utilisateur ne pourra pas se connecter via Secure Shell (SSH).

1.4. Créez le répertoire pour télécharger les fichiers.

mkdir -p /cisco/engineer/repo
1.4.1 Définition des autorisations pour les fichiers du répertoire

chown -R engineer:tac /cisco/engineer/repo
find /cisco/engineer/repo -type d -exec chmod 2775 {} \+
find /cisco/engineer/repo -type f -exec chmod 664 {} \+

1.5. Créez le répertoire et le fichier dans lequel le serveur CentOS effectue la vérification des certificats.

Répertoire :

```
mkdir /cisco/engineer/.ssh
chown engineer:engineer /cisco/engineer/.ssh
chmod 700 /cisco/engineer/.ssh
Fichier:
```

touch /cisco/engineer/.ssh/authorized\_keys
chown engineer:engineer /cisco/engineer/.ssh/authorized\_keys
chmod 600 /cisco/engineer/.ssh/authorized\_keys
1.6. Créez les autorisations de connexion dans le fichier système sshd\_config.

Afin de modifier le fichier, vous pouvez utiliser l'outil vim Linux avec cette commande.

vim /etc/ssh/sshd\_config
1.6.1 Ajouter les lignes spécifiées ci-dessous.

```
#Subsystem sftp /usr/libexec/openssh/sftp-server
Subsystem sftp internal-sftp
Match Group tac
ChrootDirectory %h
X11Forwarding no
AllowTCPForwarding no
ForceCommand internal-sftp
1.7. Exécutez la commande afin de vérifier la syntaxe du fichier système sshd_config.
```

sshd -t

Note: Aucune sortie signifie que la syntaxe du fichier est correcte.

1.8. Redémarrez le service SSH.

systemctl restart sshd

**Note**: Certains serveurs Linux ont **selinux** application, pour confirmer ce paramètre, vous pouvez utiliser la commande **getEnforcement**. En tant que recommandation, s'il est en mode **d'application**, changez-le en **mode** d'**autorisation**.

1.9. (facultatif) Modifiez le fichier semanage.conf pour définir l'application sur permissive.

vim /etc/selinux/semanage.conf Ajoutez la commande **setfont0**.

setenforce0

#### 2. Configurer le référentiel ISE

2.1. Ajoutez le référentiel via l'interface utilisateur graphique ISE (GUI).

Accédez à Administration>Maintenance du système>Référentiel>Ajouter

| -dude-<br>case Identity Services Engin | ine i        | Home + Contas     | d Visibility + Operatio  | ons + Policy                         | + Administration    | Work Centers              |
|----------------------------------------|--------------|-------------------|--------------------------|--------------------------------------|---------------------|---------------------------|
| System      Identity Manager           | ment >       | Network Resources | > Device Portal Mana     | gement petärid S                     | iervices > Feed Ser | vice > Threat Centric NAC |
| Deployment Licensing + 0               | Certificates | s → Logging +1    | Maintenance Upgrade      | <ul> <li>Backup &amp; Ret</li> </ul> | tore + Admin Acces  | ss → Settings             |
|                                        | 0            |                   |                          |                                      |                     |                           |
| Patch Management                       |              | Repository Lis    | it.                      |                                      |                     |                           |
| Repository                             | ۲            | 100               | - Liferante Receptor - D | Constantinion                        | Marian Canton       |                           |
| Operational Data Russian               |              | 1 con             | - concrete wey points in | Codest Broak stak                    | × 00000 10 000000   |                           |

2.2. Entrez la configuration appropriée pour votre référentiel.

| Repository List > Add Reposite | ory           |
|--------------------------------|---------------|
| Repository Configuration       | on            |
| * Repository Name              | sftp_pki      |
| * Protocol                     | SFTP -        |
| Location                       |               |
| * Server Name                  | 10.88.240.102 |
| * Path                         | 1             |
| Credentials                    |               |
| * Enable PKI authentication    |               |
| * User Name                    | engineer      |
| * Password                     |               |
| Submit Cancel                  |               |

**Note**: Si vous avez besoin d'accéder au répertoire repo au lieu du répertoire racine de l'ingénieur, le chemin cible doit être /repo/.

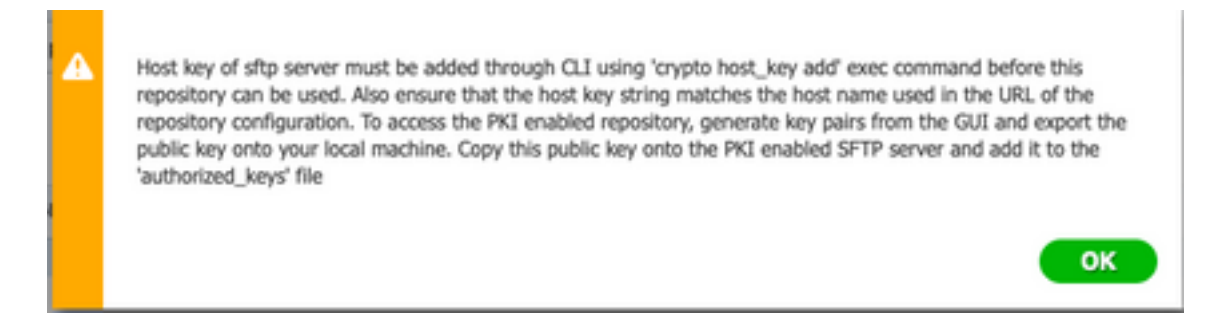

#### 3. Générer des paires de clés sur le serveur ISE

#### 3.1. Interface utilisateur ISE

Accédez à Administration>Maintenance du système>Référentiel>Générer des paires de clés, comme l'illustre l'image.

**Note**: Vous devez générer des paires de clés à partir de l'interface utilisateur graphique ISE et de l'interface de ligne de commande (CLI), afin d'avoir un accès bidirectionnel complet au référentiel.

| durby Identity Services En      | gine i       | ome + Context Visibility   | Operations             | + Policy        | Administration  | Work Centers             |
|---------------------------------|--------------|----------------------------|------------------------|-----------------|-----------------|--------------------------|
| System      Identity Management | gement >     | ietwork Resources > Device | a Portai Management    | peGrid Servi    | ices > Feed Ser | vice  Threat Centric NAC |
| Deployment Licensing            | Certificales | + Logging - Maintenance    | Upgrade → Ba           | sokup & Restore | + Admin Acces   | as → Settings            |
|                                 | 0            |                            |                        |                 |                 |                          |
| Patch Management                |              | Repository List            |                        |                 |                 |                          |
| Repository                      | ۲            | 100 144 10000              | New pairs - The Depart | aublic law      | Dates Ontes     |                          |
| Operational Data Purging        |              | / cor made moderate        | s well boils . Proport | ризк ксу        | Deele Press     |                          |

3.1.1 . Entrez une phrase de passe, cette opération est requise afin de protéger la paire de clés.

| Enter passphrase : |        |    |
|--------------------|--------|----|
|                    | Cancel | ок |

Note: Tout d'abord, générez les paires de clés avant l'exportation des clés publiques.

3.1.2 . Passez à l'exportation de la clé publique.

Accédez à Administration>Maintenance du système>Référentiel>Exporter la clé publique.

Sélectionnez **Exporter la clé publique**. Un fichier est généré avec le nom **id\_rsa.pub** (assurez-vous qu'il est enregistré pour les références futures).

| 000          | Opening id_rsa.pub                           |
|--------------|----------------------------------------------|
| You have cho | osen to open:                                |
| id_rsa.pub   |                                              |
| which is: P  | EM file (396 bytes)                          |
| from: http:  | ://10.88.240.96                              |
| What should  | Firefox do with this file?                   |
| Open with    | Choose                                       |
| 🔾 Save File  |                                              |
| Do this aut  | comatically for files like this from now on. |
|              | Cancel                                       |

#### 3.2. CLI ISE

3.2.1 . Accédez à l'interface de ligne de commande du noeud dans lequel vous voulez terminer la configuration du référentiel.

**Note**: À partir de ce stade, les étapes suivantes sont nécessaires sur chaque noeud que vous souhaitez autoriser l'accès au référentiel SFTP avec l'utilisation de l'authentification

PKI.

3.2.2 . Exécutez cette commande afin d'ajouter l'adresse IP du serveur Linux au fichier système **host\_key**.

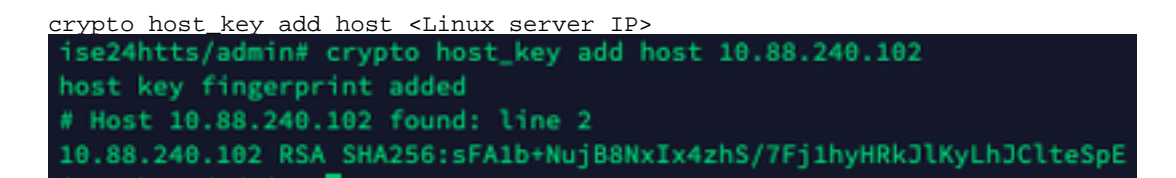

3.2.3 . Générer une clé CLI publique.

```
crypto key generate rsa passphrase <passphrase>
ise24htts/admin# crypto key generate rsa passphrase admin123
```

3.2.4 . Exportez les fichiers de clé publique à partir de l'interface de ligne de commande d'ISE à l'aide de cette commande.

crypto key export <name of the file> repository <repository name>

**Note**: Vous devez disposer d'un référentiel précédemment accessible auquel vous pouvez exporter le fichier de clé publique.

ise24htts/admin# crypto key export public repository FTP

#### 4. Intégration

4.1. Connectez-vous à votre serveur CentOS.

Accédez au dossier dans lequel vous avez précédemment configuré le fichier Authorized\_key.

4.2. Modifiez le fichier de clé autorisé.

Exécutez la commande vim afin de modifier le fichier.

vim /cisco/engineer/.ssh/authorized\_keys

4.3. Copiez et collez le contenu généré sur les étapes **4** et **6** à partir de la section **Générer les paires de clés**.

Clé publique générée à partir de l'interface utilisateur ISE :

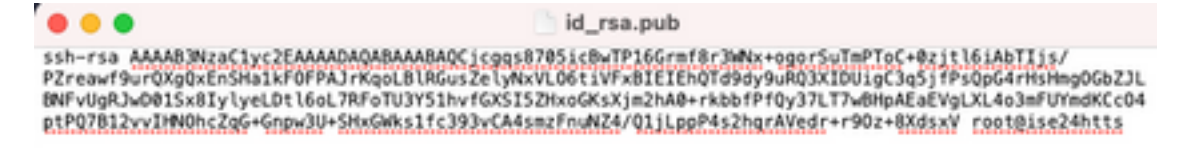

Clé publique générée à partir de l'interface de ligne de commande ISE :

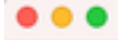

public

ssh-rsa AAAAB3NzaClyc2EAAAADAQABAAABAQCaH+SANAYb47+NXFyuz06sQ+gSykTRrGfdMryIiitCWBs0bGs5yc9S8VKpLyyocsIvco4/ vF/pSHoTEIR3wrZTLlvCIUrGnngdQv4+8YnIbJ/f8EgZnXQ+fLK8oyLeVxPgd8cewL3HMV8giQHLizAdXtQ8086tkno40cmT/ HAyXQ/a9YRZ1L2906pjKSWyuTkbUxWvN9hx/ SE5zpJ4pFr9opg+UaTNXXVYTuj328FGEFdKuFBSujAokPOnJTLN8GdLAQ6x4kkkcXWXkT8F1saPZwyJuqY8FNWtyiFIVY5Ct5G0zm D0cj6vMaV0L7GzdDI4NZHn7LlpptqJFYAb65QB admingise24htts

Fichier Authorized\_key sur le serveur Linux :

4.4. Après avoir collé les touches sur le fichier, appuyez sur Échap, exécutez le **wq !** afin d'enregistrer le fichier.

## Vérification

1. À partir du serveur Linux, exécutez cette commande en tant que root.

tail -f /var/log/secure

Le résultat doit être affiché, comme le montre l'image.

```
[[root@localhost =]# tail =f /var/log/secure
Apr 12 21:37:53 localhost sshd[668112]: Accepted publickey for root from 10.24.140.234 port 61159 ssh2: RSA SHA256:MNHNp2AtVXD8ObTswgPLKOGBaWFUue
GbXEWIEkcaeXU
Apr 12 21:37:53 localhost systemd[668117]: pam_unix(systemd-user:session): session opened for user root by (uid=0)
Apr 12 21:37:53 localhost sshd[668121]: pam_unix(sshd:session): session opened for user root by (uid=0)
Apr 12 21:37:53 localhost sshd[668201]: Accepted publickey for engineer from 10.24.140.234 port 61164 ssh2: RSA SHA256:MNHNp2AtVXD8DbTswgPLKOGBaWFUue
GbXEWIEkcaeXU
Apr 12 21:38:27 localhost systemd[668208]: pam_unix(systemd-user:session): session opened for user engineer by (uid=0)
Apr 12 21:38:27 localhost systemd[668208]: pam_unix(systemd-user:session): session opened for user engineer by (uid=0)
Apr 12 21:38:27 localhost sshd[668208]: pam_unix(systemd-user:session): session opened for user engineer by (uid=0)
Apr 12 21:38:27 localhost sshd[668201]: pam_unix(sshd:session): session opened for user engineer by (uid=0)
Apr 12 21:38:27 localhost sshd[668201]: pam_unix(sshd:session): session opened for user engineer by (uid=0)
Apr 12 21:38:27 localhost sshd[668201]: pam_unix(sshd:session): session opened for user engineer by (uid=0)
```

2. Pour la vérification ISE.

Accédez à Administration>System>Maintenance>Repository sur l'interface utilisateur graphique.

Sélectionnez le référentiel souhaité dans la liste de référentiels et sélectionnez Valider.

| dada Identity Services Engine | Home + Context Vability + Ope               | rations + Policy + Administration + V     | Nork Centers                 |
|-------------------------------|---------------------------------------------|-------------------------------------------|------------------------------|
| System + Identity Management  | Network Resources      Device Portal M      | anagement petirid Services + Feed Service | Threat Centric NAC           |
| Deployment Licensing + Certil | loates + Logging - Maintenance Upgr         | ide + Backup & Restore + Admin Access     | <ul> <li>Settings</li> </ul> |
|                               | •                                           |                                           |                              |
| Palch Management              | Repository List                             |                                           |                              |
| Repository                    | Area 1 44 1 4 4 4 4 4 4 4 4 4 4 4 4 4 4 4 4 | Annual Marine Conten                      |                              |
| Operational Data Purging      | / ER                                        | Coppet public key Cooker Divergence       |                              |
|                               | Repository Name                             | <ul> <li>Protocol Host</li> </ul>         | Path                         |
|                               | C FTP                                       | Rp 10.88.240.69                           | /                            |
|                               | UH-IOVES10-BACKUPS                          | nfs ICNPS10-nfs.chp.clarian.org           | /ISE_Backups                 |
|                               | backup                                      | ftp 10.88.240.69                          | 1                            |
|                               | 🗆 sftp                                      | sftp 10.88.240.69                         | 1                            |
|                               | 🗹 sftp.jski                                 | sftp 10.88.240.102                        | 1                            |

Vous devez voir une fenêtre contextuelle qui indique la **réponse du serveur** dans le coin inférieur droit de l'écran.

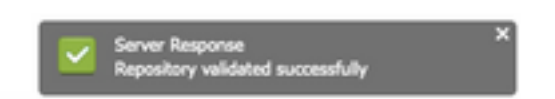

Àpartir de l'interface de ligne de commande, exécutez la commande **show repo sftp\_pki** afin de valider les clés.

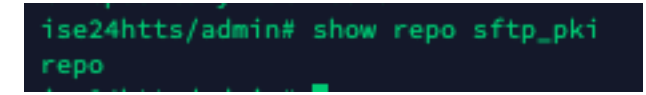

Afin de déboguer ISE plus avant, exécutez cette commande sur CLI :

debug transfer 7

Le résultat doit être affiché, comme le montre l'image :

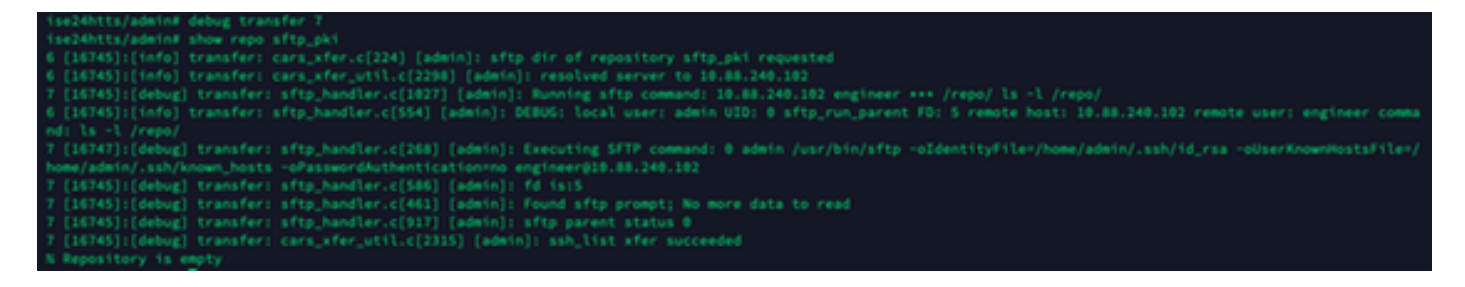

## Informations connexes

https://www.cisco.com/c/en/us/td/docs/security/ise/2-2/admin\_guide/b\_ise\_admin\_guide\_22/b\_ise\_admin\_guide\_22\_chapter\_01011.html